#### **Customize Your JA Bowl-A-Thon Site!**

Register or log into your fundraising page: www.jawnybowlathon.org Then...

# 1. Upload Your Avatar/Profile Image

Once you've have uploaded an avatar and click, **I'm Done Editing**, the progress bar will update showing the updated progress of your task completion and a prompt to take you to the next task. This will happen upon completion of each task.

## 2. Update Your Page

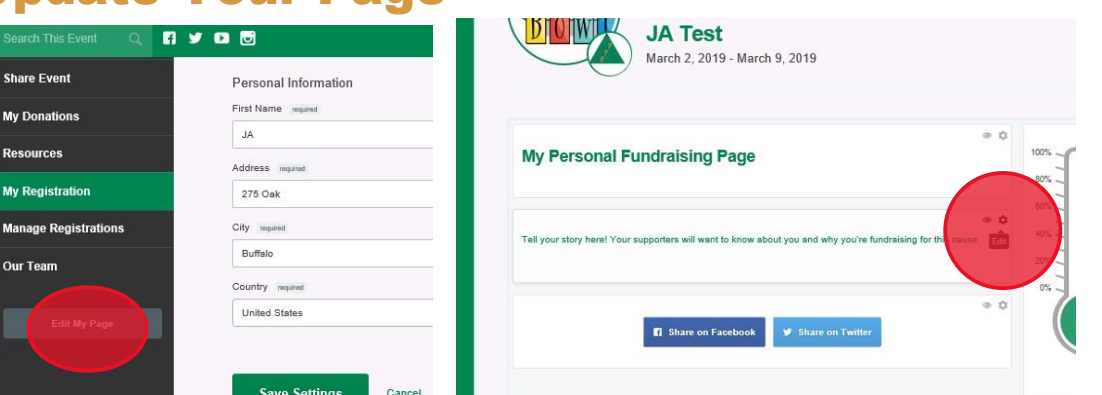

Once this task is clicked on, you are taken to your personal fundraising page. Edit the line that reads "Tell others why..." and customize by sharing why you are bowling and raising funds for JA students. You will also be reminded to save your changes when you're done editing.

#### **3.Send a Fundraising Email**

| nis Event Q f 🎔 🖸 🖬   |                                                                          |                          | hy Fundraising Tools 🗸 JA Test |                      |
|-----------------------|--------------------------------------------------------------------------|--------------------------|--------------------------------|----------------------|
| EVENT HOME            | DONATE                                                                   | $\bigcirc$               | $\bigcirc$                     |                      |
| Junior<br>Achievement | Share Event<br>Share your event by email, Facebook, or Twitter. People c | Fundraising<br>Dashboard | Edit My Page                   | Share Event          |
| OWI                   | Share Using Email Share On Faceb                                         |                          |                                |                      |
| 1                     | 1 I Want To                                                              | Donation Center          | Manage Registrations           | Team Fundraising     |
| ons                   | Email Team Members                                                       | Copy My Page<br>URL      | Copy My Team<br>URL            | Copy Donation<br>URL |

When you click on this task, you'll be taken to the **Share Event** section of the fundraising dashboard. A pop-up window will display. Enter email address(es) to send to. Once you've saved a draft and/or sent a test, you can send it out to the recipients you entered.

## **4.Raise Your First Online Donation!**

This task will be counted as complete once you receive your *first online donation*; offline donations don't count towards this task.

DONE, Congrats! Questions? Contact JA Thank you for your support of Junior Achievement of WNY and our students!

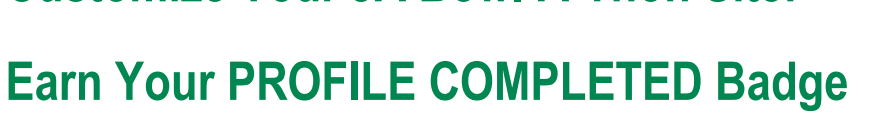

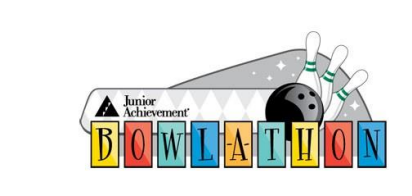

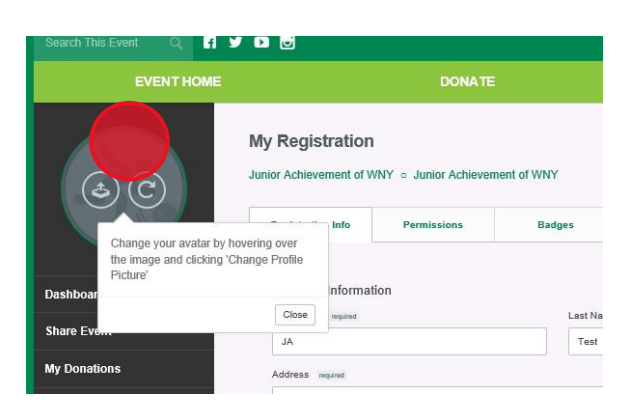